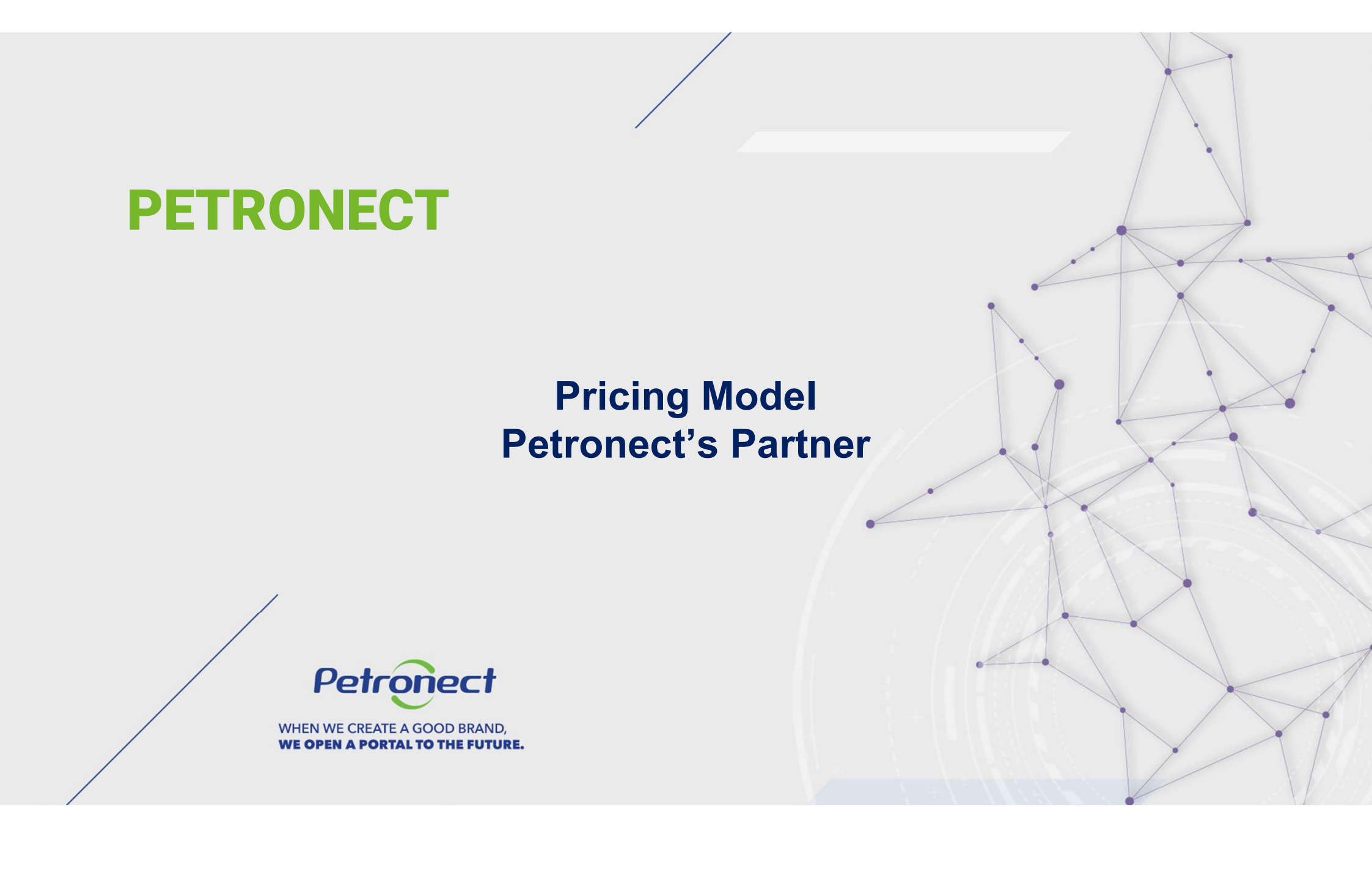

### Guide

I. . Petronect's Portal

**II. Terms and Policies** 

**III. Public Opportunities** 

IV. Membership & Billing

V. Access Fee

**VI. Transaction Fee** 

**VII. Questions** 

Petronect

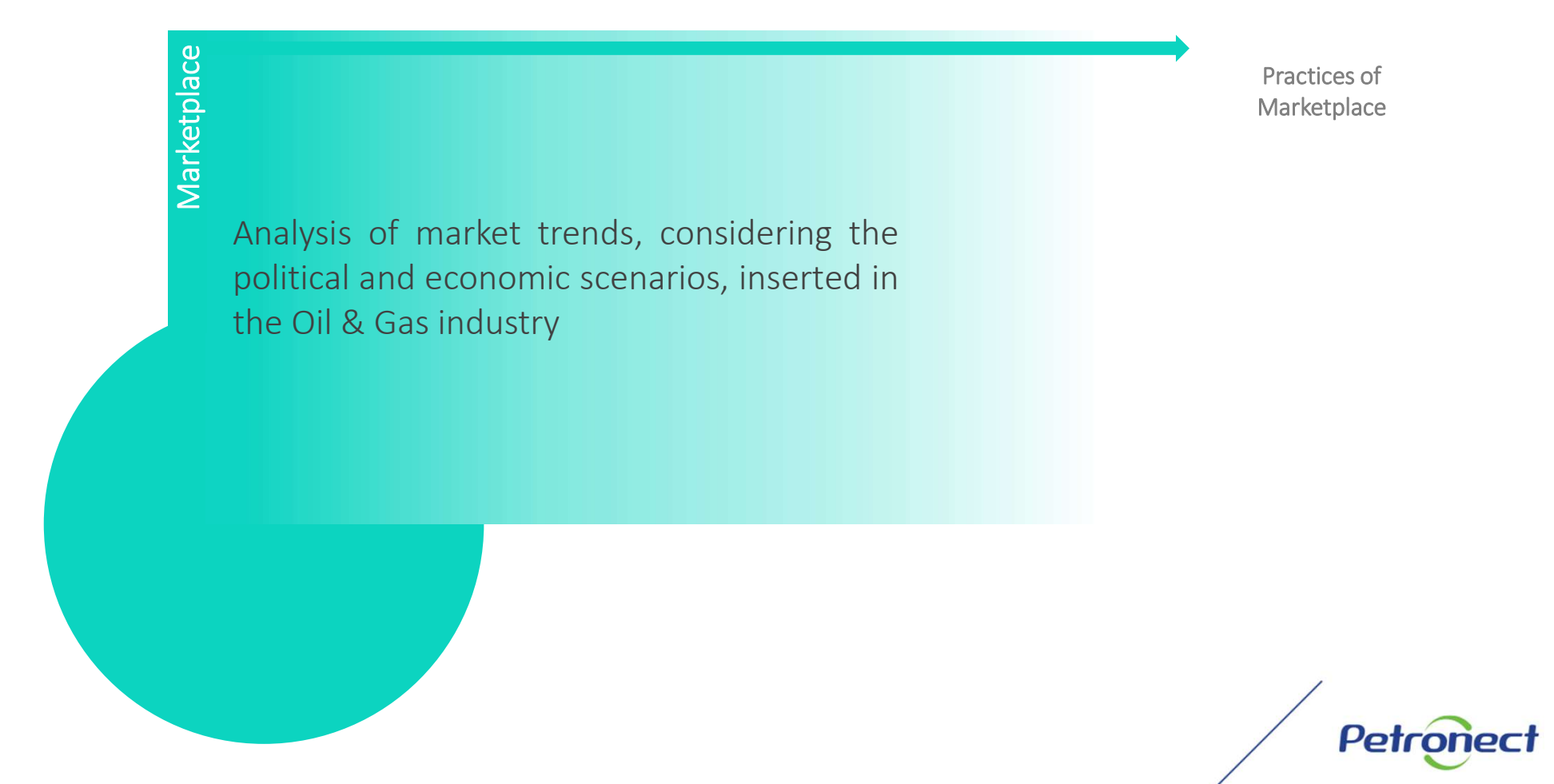

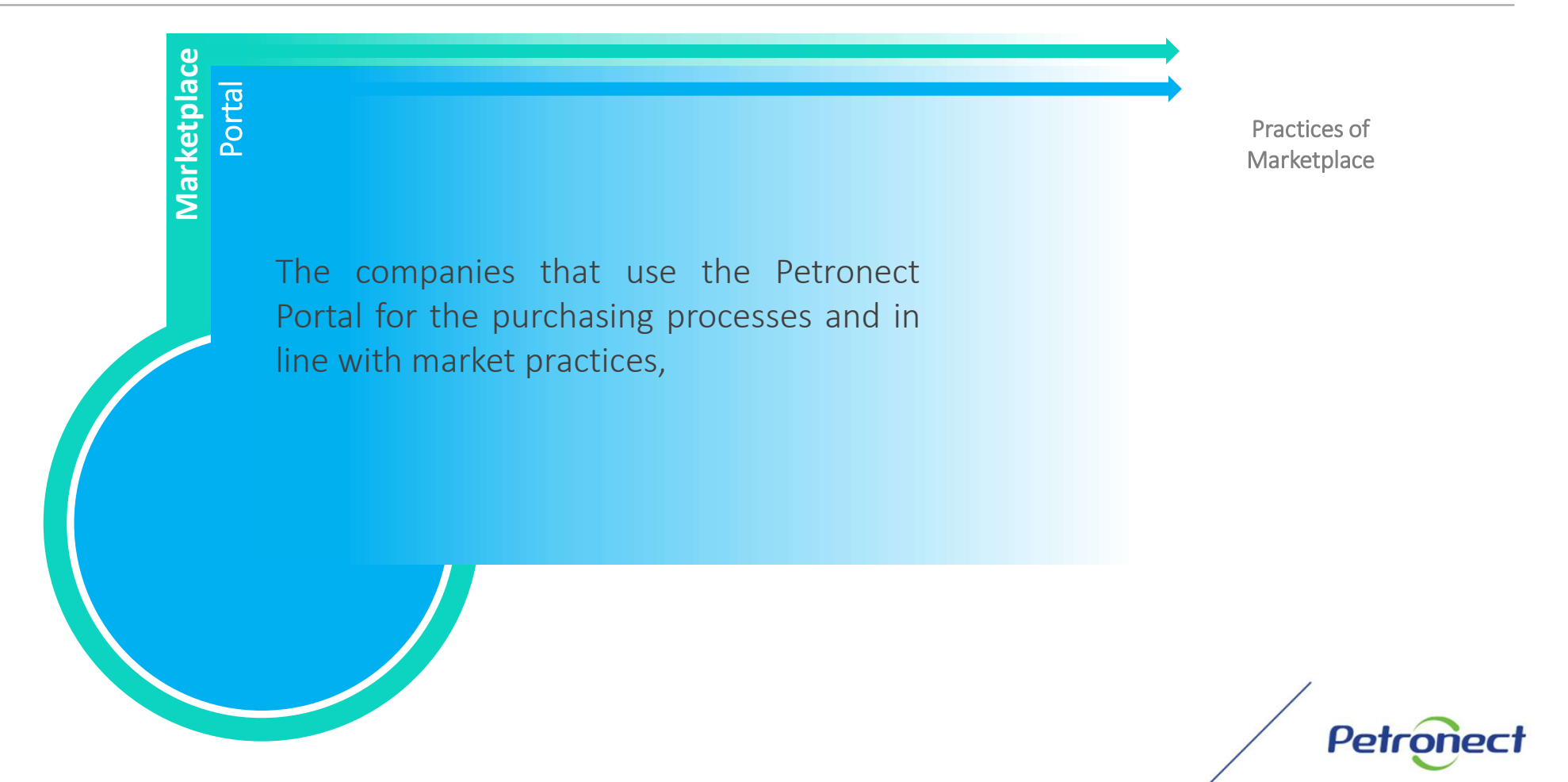

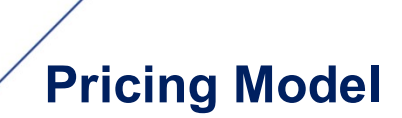

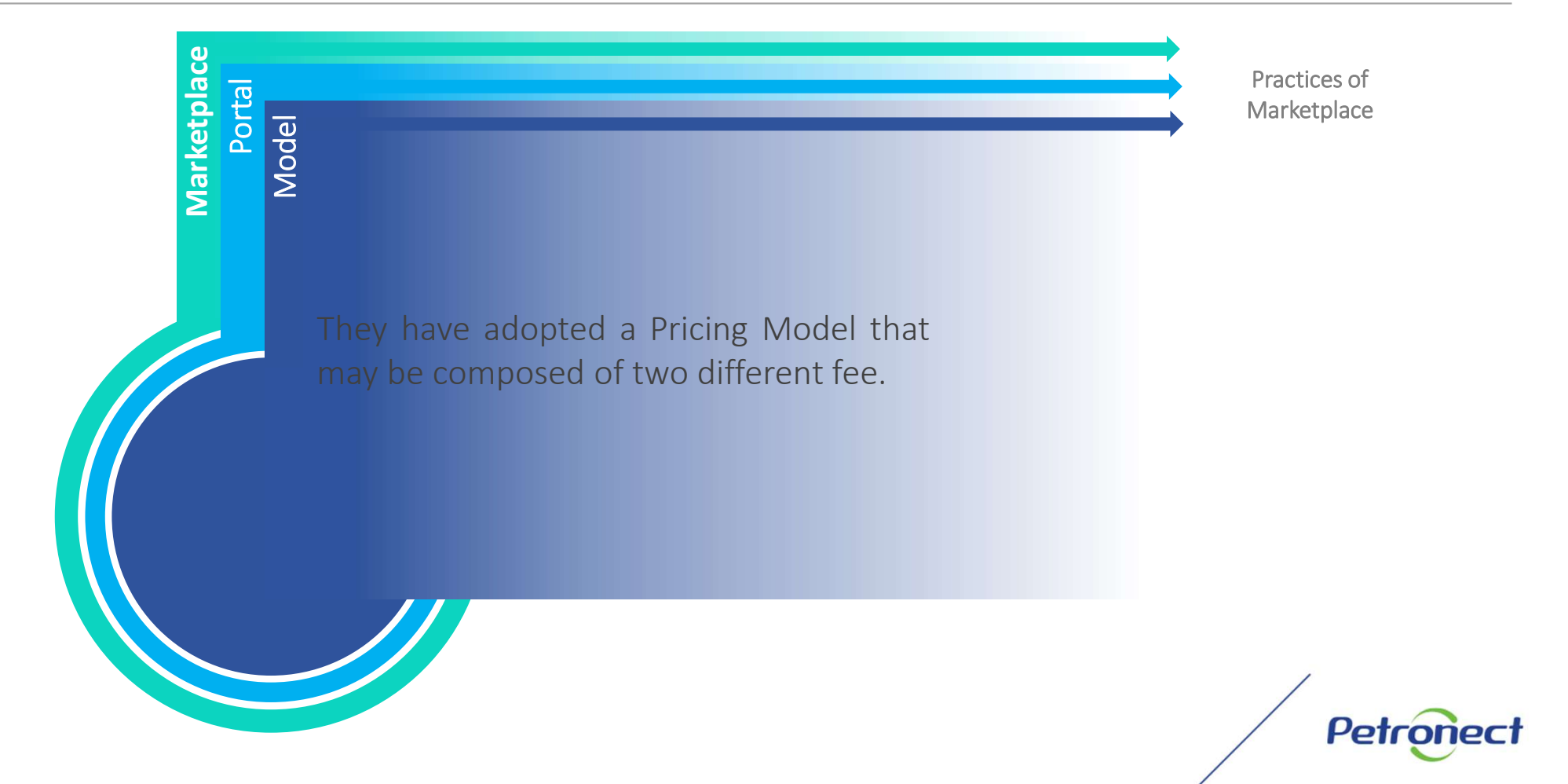

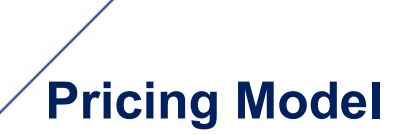

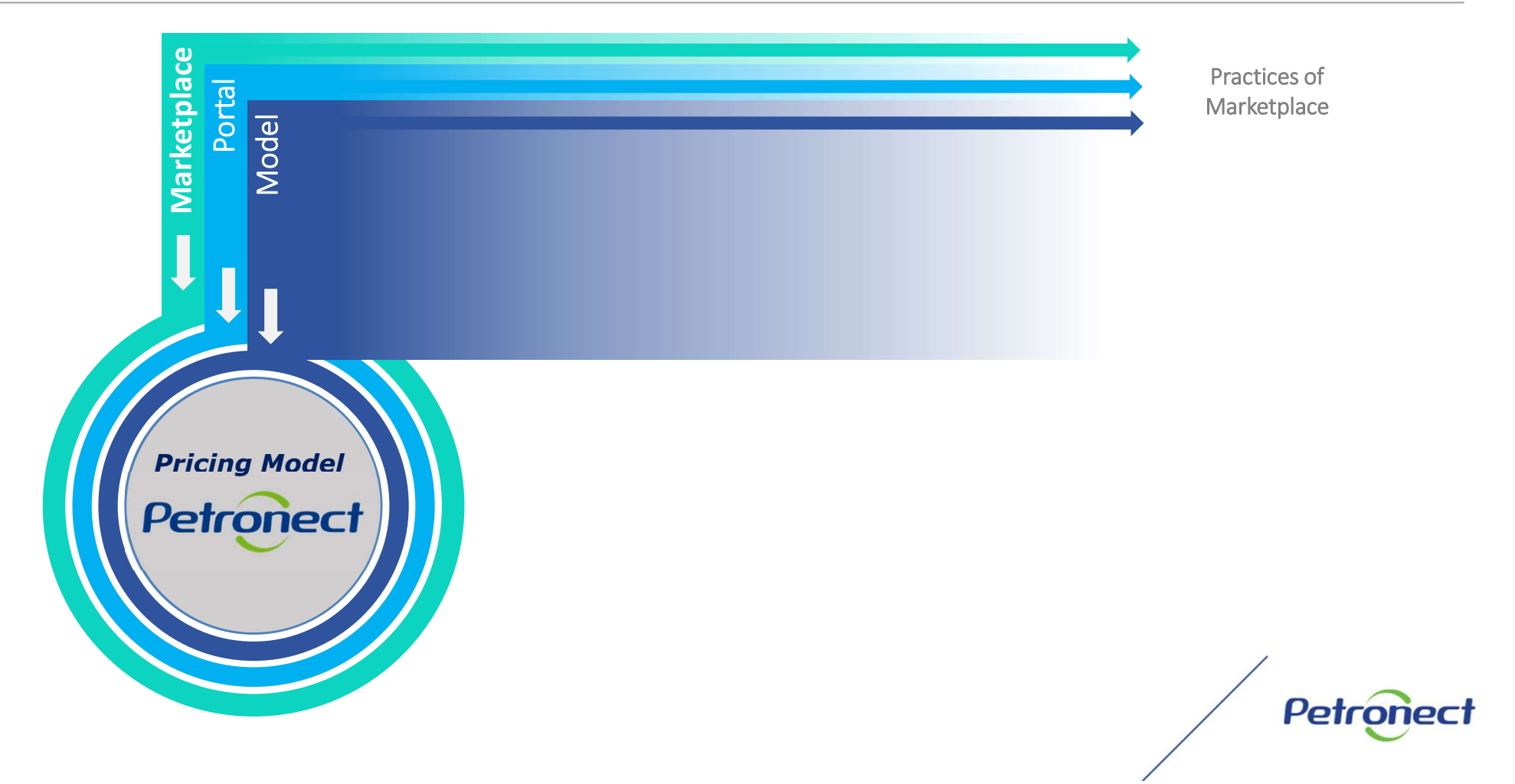

### I. Petronect's Portal - Context of Change

Since it was created, the **Purchasing and Contracting Portal** has undergone several extensions such as registry, payments, scheduling and tracking the delivery, always updating itself to serve the market and to be in accordance with the legal guidelines.

The latest updates were due to Petronect's Portal upgrade, which **increased its compatibility** with different browsers and due to the **implementation of Act 13,303/16** and **Petrobras Bidding and Contracts Regulation**.

The Portal is now broader to handle all new process successfully and **Petronect is adjusting itself to this new context** of continuing changes.

Petronec

### I. Petronect's Portal - The Change in the Access Fee

Petronect is adopting a supplier **Pricing Model** that will be applied only for participation in Public Bidding. Thus, those suppliers wishing to participate in the Public Biddings available in our Portal will be directly affected by this change.

**The Access Fee is exclusive for Public Bidding participation**. For other processes such as, Waiver of Bidding (amounts below R\$ 50,000), prequalification and sale of goods does not require the access fee payment.

The Access Fee is valid for one (1) year and the subscription cycle starts from the date of clearing the payment of the bank slip.

**Important:** Public Bidding are the bidding modalities published in the External (or Public) Area of the Petronect's Portal. Such biddings can be find in the external area through the menu "Purchasing and Contracting" / submenu "Public Bidding".

Petronect

### I. Petronect's Portal - The Change in the Access Fee

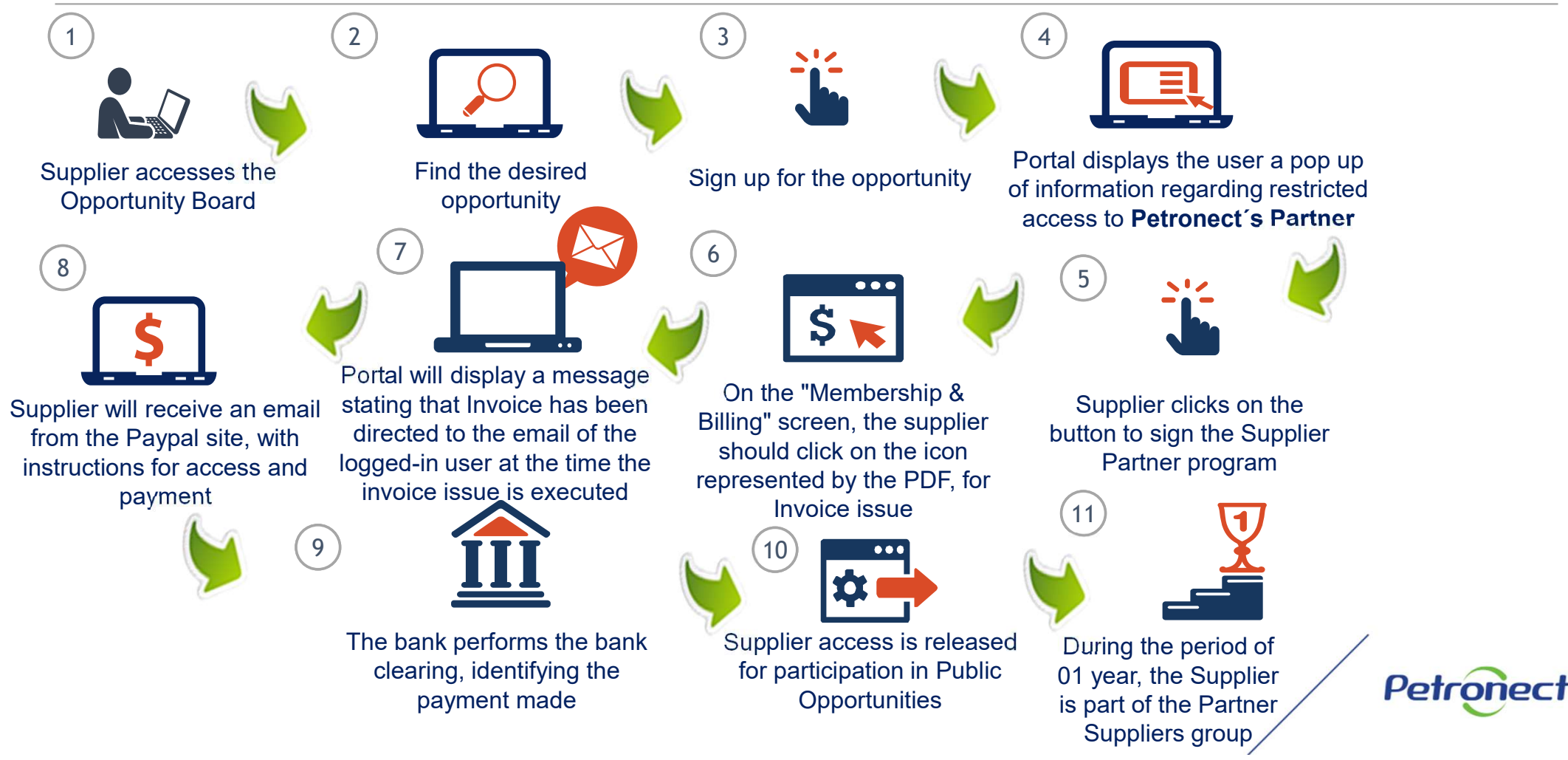

### I. Petronect's Portal - Context of the Change to the Transaction Fee

In May 2019, the Transaction Fee was implemented. This fee will be charged by Petronect and due only by the winner of the contest.

The fee is intended to reimburse part of the costs incurred with information technology resources in relation to the processing of the bidding used by the Bidding Entity that adopted this model.

#### Attention:

- In this first moment the Transaction Fee will not be adopted by all the Bidding Entities that use our Portal.
- The rules and conditions of this collection will be established previously in the respective Notices.

Petronec

### I. Petronect's Portal - Context of the Change to the Transaction Fee

The amount of **0.2% over the Contract amount**, limited to the amount of forty-five thousand reais (R\$ 45,000.00), per **instrument contractual agreement to be signed.** 

The payment of the fee must be made prior to signing the Contract, both for domestic and international suppliers. Upon approval of the contracting by Petrobras, the winning supplier will be notified by e-mail of the need to issue the Bank slip through the Petronect Portal.

The ticket will be valid for 10 working days from its issue and its payment must be made in full.

By decision of Petrobras, they will not be subject to charging:

- Bidding values below R\$ 50,000 (fifty thousand reais),
- In cases where the Supplier is classified under the differentiated regime and favored to micro-enterprises and small companies, according to Complementary Law No. 123/2006

Petronec

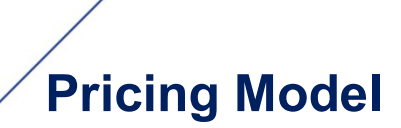

### I. Petronect's Portal – External / Public Area:

In the external area of the Petronect's Portal, through the "Purchasing and Contracting" menu, "Public Bidding – Open for proposals" submenu, will be presented all Public Bidding that the enrollment process is chargeable.

The supplier will have access to all available information in the public area, such as bid's rules, attachment, notes and other clarifications.

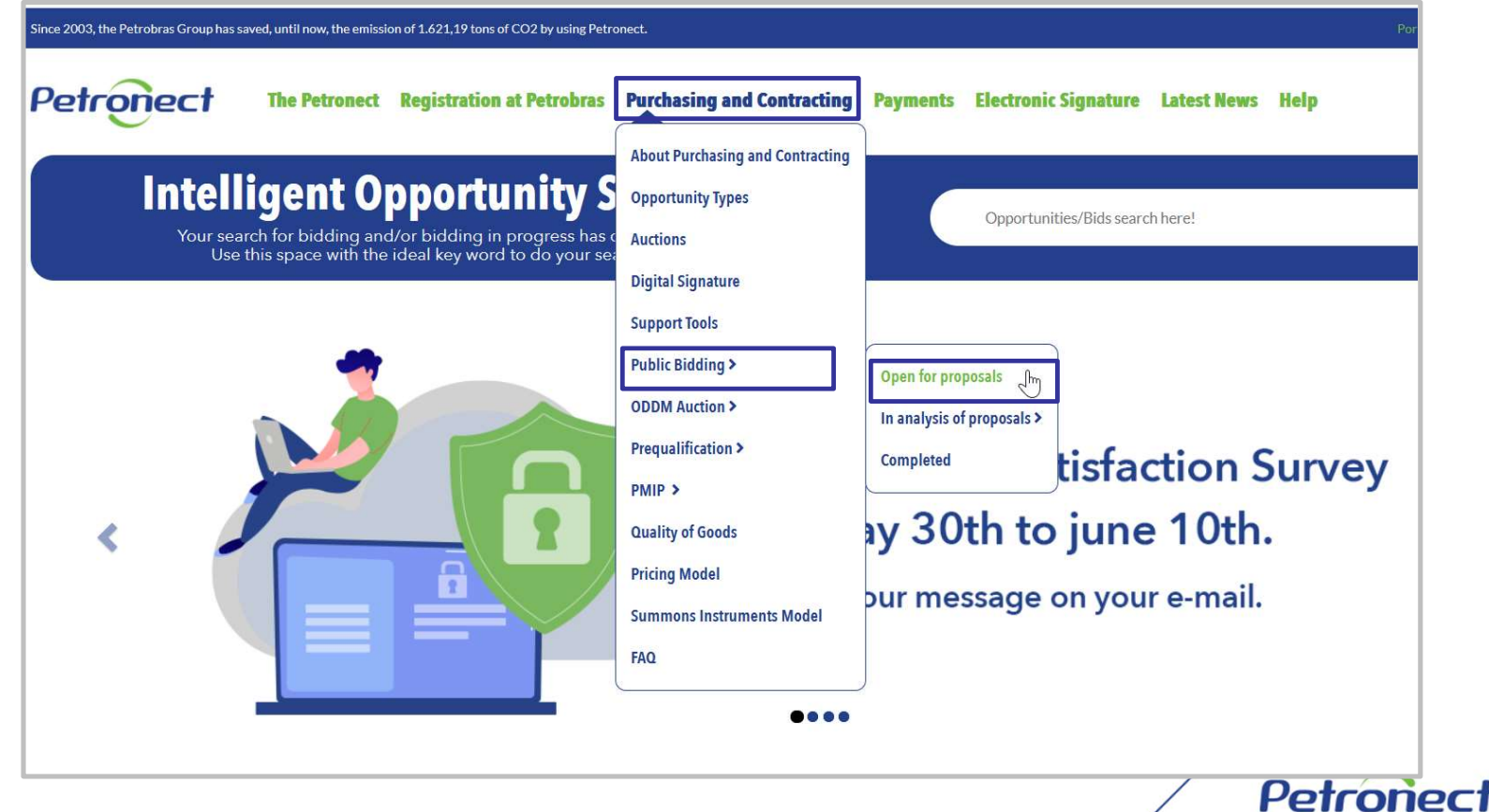

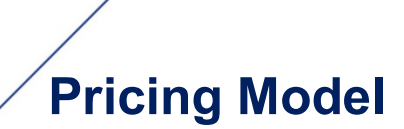

### I. Petronect's Portal – External / Public Area:

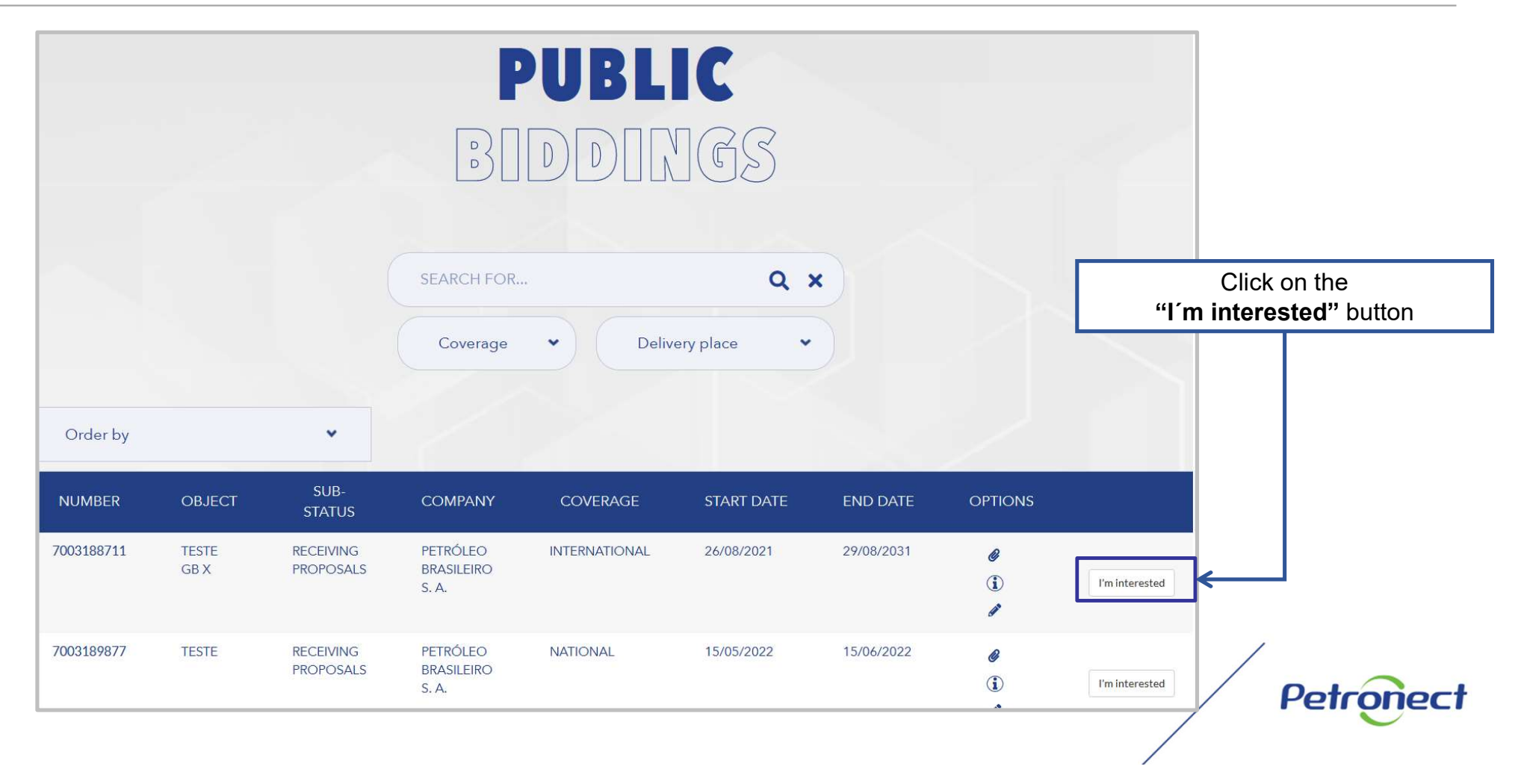

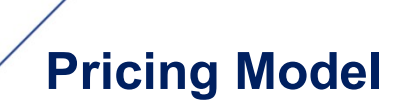

#### I. Petronect's Portal – External / Public Area:

The user will be advertised on how to proceed to the registration in the desired bid, and must follow the orientation described on the screen (I am NOT registered at Petronect or I am ALREADY registered at Petronect).

In order to be able to participate in a public bidding (e.g.: for the submission of proposals) the user must enter the internal area of the Portal and follow the process that will be presented in this document.

Petronec

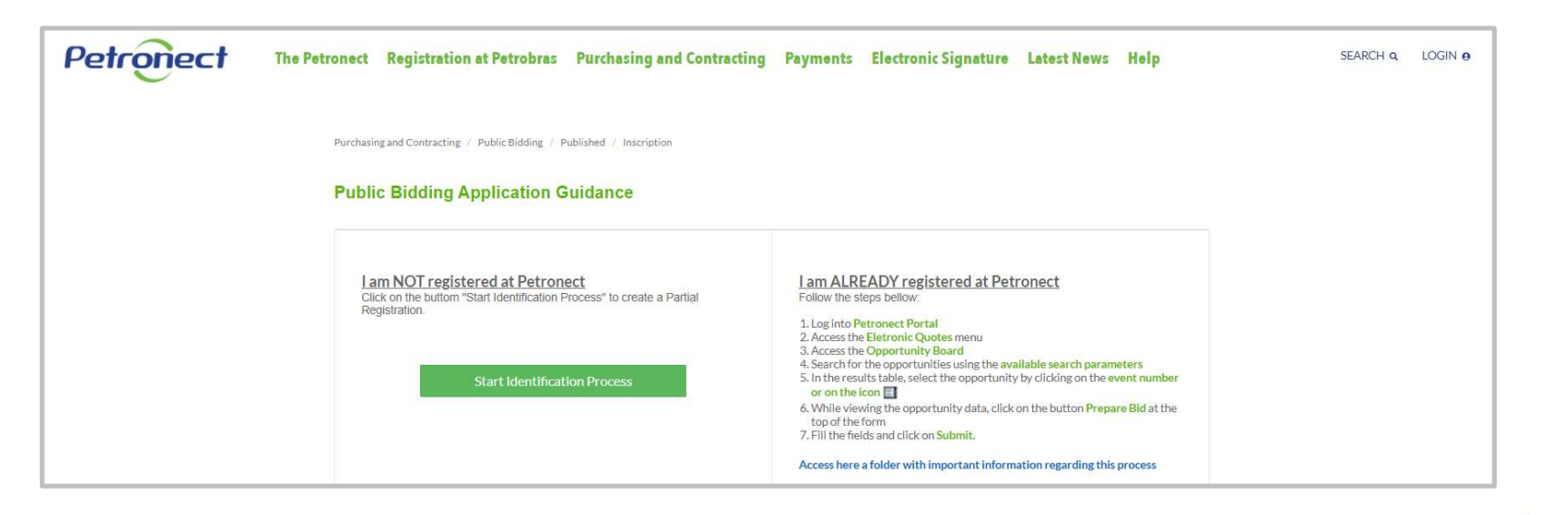

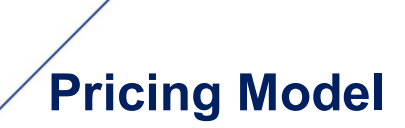

#### I. Petronect's Portal - Internal Area:

To access the Pricing Model and become a Petronect's Partner is simple. Just follow the next steps:

• Access the internal area of the Portal by using your login and password;

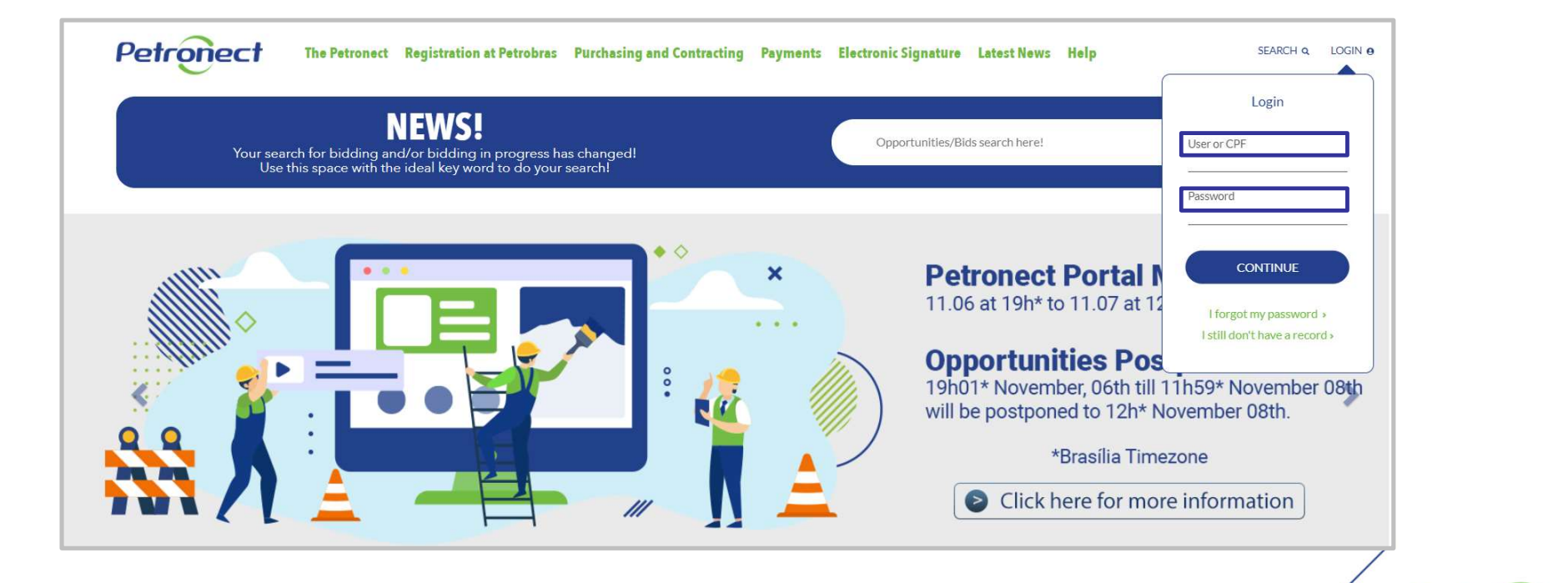

Petronect

### Guide

| I Petronect 's Port | al |
|---------------------|----|
|---------------------|----|

II. Terms and Policies

**III. Public Opportunities** 

IV. Membership & Billing

V. Access Fee

**VI. Transaction Fee** 

**VII. Questions** 

Petronect

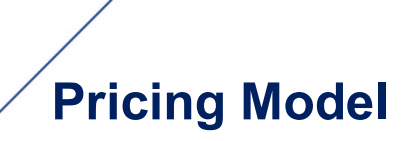

#### **II. Terms and Policies**

In the first access to the Petronect Portal, after logging into the main page, the screen "Acceptance of terms and policies" will be displayed. Read and accept the documents to follow up on access.

|                                                                                                    | BR PETROBRAS / Petronect                                       |
|----------------------------------------------------------------------------------------------------|----------------------------------------------------------------|
| Terms and Policies                                                                                                    |                                                                |
| Dear Customer,                                                                                                    |                                                                |
| Please note the following observations:                                                                                                    |                                                                |
| Not accepting the adhesion term and ethical conduct term implies in non access to the content of the Petronect Portal;                                                                                                    |                                                                |
| <ul> <li>The maintenance of user data is the responsibility of company. Keep them up to date to avoid problems w</li> <li>Learn about training provided by Petronect in menu My Petronect &gt; Training after your login;</li> <li>When uploading files, prefer smaller size formats (ex: ".pdf"), preferably compressed (Ex: ".zip") and with least the statement of the statement of the stat</li></ul> | ith participation in processes via Petronect;<br>ss than 5 MB; |
| I read and I accept the adhesion term                                                                                                    |                                                                |
| I read and I accept the ethical conduct term                                                                                                    |                                                                |
| Submit                                                                                                    |                                                                |

Petronect

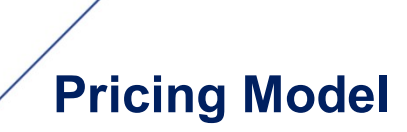

#### **II. Terms and Policies**

The "Submit" button will only be available if the user has read and accepted all documents. To access the documents, click on the blue text.

| BR PETROBRAS / Petronect                                                                                                    |
|----------------------------------------------------------------------------------------------------|
| Terms and Policies                                                                                                    |
| Dear Customer,                                                                                                    |
| Please note the following observations:                                                                                                    |
| Not accepting the adhesion term and ethical conduct term implies in non access to the content of the Petronect Portal;                                                                                                    |
| <ul> <li>The maintenance of user data is the responsibility of company. Keep them up to date to avoid problems with participation in processes via Petronect;</li> <li>Learn about training provided by Petronect in menu My Petronect &gt; Training after your login;</li> <li>When uploading files, prefer smaller size formats (ex: ".pdf"), preferably compressed (Ex: ".zip") and with less than 5 MB;</li> </ul> |
| I read and I accept the adhesion term                                                                                                    |
| ✓ I read and I accept the ethical conduct term                                                                                                    |
| Submit                                                                                                    |

Note: Not accepting the adhesion term, privacy policy and ethical conduct term implies in non access to the content of the Petronect Portal.

#### II. Terms of Use

To consult the new Term of Use after accepting it, the Supplier must access the "Terms" menu, available in the Petronect Portal header, then access the "Terms of Use" link.

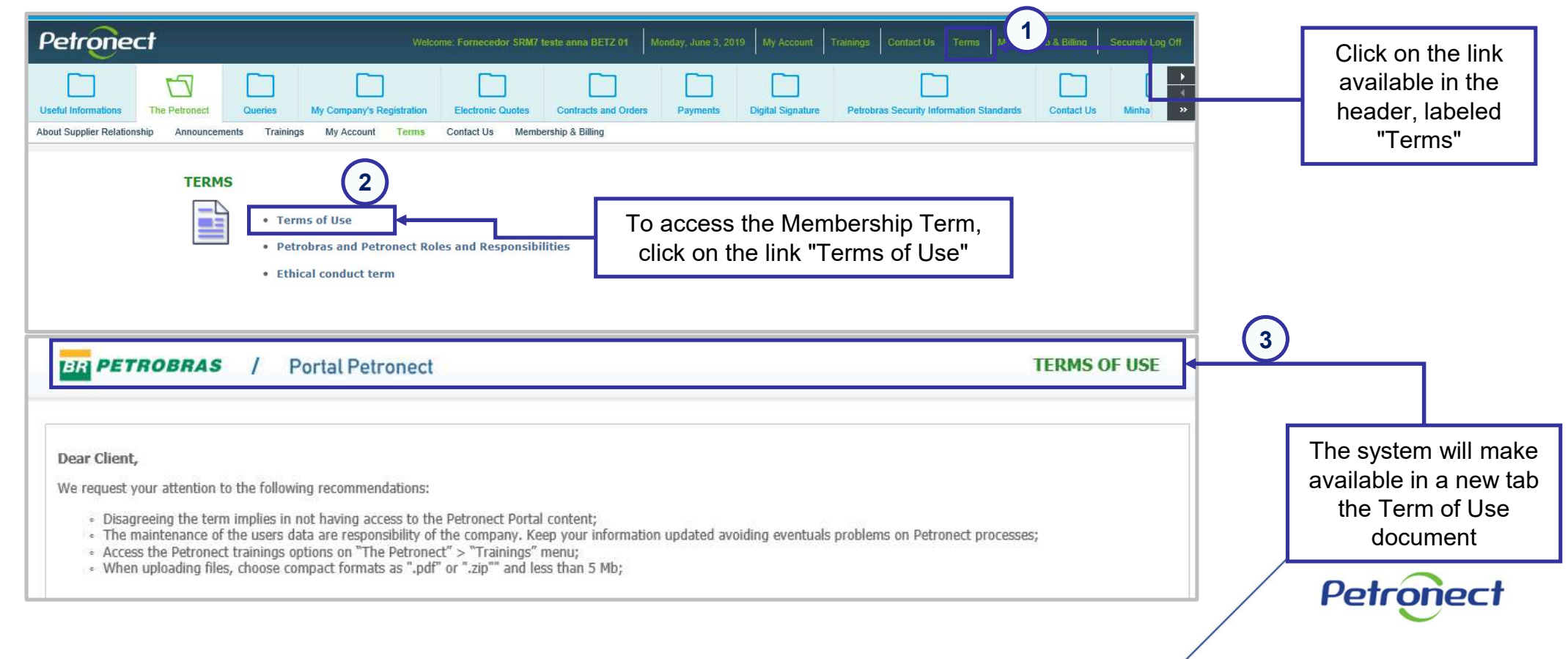

### Guide

I. . Petronect 's Portal

**II. Terms and Policies** 

**III. Public Opportunities** 

IV. Membership & Billing

V. Access Fee

**VI. Transaction Fee** 

**VII. Questions** 

Petronect

### **III. Public Opportunities**

In the internal area of Petronect's Portal, access **"Electronic Quotes"** > **"Opportunity Board"** to locate a specific Public Opportunity that were previously viewed in the external / public area of the Petronect's Portal and that the user has expressed an interest in participating on.

The lightharpoonup constraints is a Public Opportunity that has restricted access.

To start the signing process and access the opportunity, the user should click on the **Event Number** at the beginning of the row or on the **lock icon**.

| Petronect                   |                                      |                              | s                   | upplier 1                              | Tuesday, July 3, 2018 🛔 My Acco | unt 🚦 Trainings 🚦 Contact Us 🚦 Terms 🚦 Securely Log Off |
|-----------------------------|--------------------------------------|------------------------------|---------------------|----------------------------------------|---------------------------------|---------------------------------------------------------|
| Contract Events Record T    | he Petroneot Registry at Petrobras   | Electronic Quotes            | Payments Pet        | irobras Security Information Standards |                                 |                                                         |
| About Electronic Quotes Opp | portunity Board Iy Company Participa | tion                         |                     |                                        |                                 |                                                         |
| My Participations (6)       | Prequalification (0) Auctions        | (0) Public Opportunities (0) |                     |                                        |                                 | *                                                       |
| Hide/ show search parar     | neters                               |                              |                     |                                        |                                 |                                                         |
| Number:                     |                                      |                              |                     |                                        |                                 |                                                         |
| Opportunity description:    |                                      |                              |                     |                                        |                                 |                                                         |
| Item description:           |                                      |                              |                     |                                        |                                 |                                                         |
| Publishing date:            | [14]                                 |                              |                     |                                        |                                 |                                                         |
| Start date:                 | 14                                   |                              |                     |                                        |                                 |                                                         |
| End date:                   | [14]                                 |                              |                     |                                        |                                 |                                                         |
| Material family:            | 6                                    |                              |                     |                                        |                                 |                                                         |
| Process type:               | $\sim$                               | Click on the I               |                     | han                                    |                                 |                                                         |
| Region:                     | ♦ 2                                  | Click on the E               | event inum          | iber                                   |                                 |                                                         |
| Processed since:            | ~                                    | or the                       | 🎭 icon              |                                        |                                 |                                                         |
| Event Status:               | Current Opportunities V              |                              |                     |                                        |                                 |                                                         |
| Search Clear                |                                      |                              |                     |                                        |                                 |                                                         |
| Export >                    |                                      |                              |                     |                                        |                                 |                                                         |
| Event Number                |                                      | Start Date Start Time        | End Date End time   | Response Status -                      |                                 |                                                         |
| 7000 5600                   | Negotiation 5.0                      | 03.07.2018 00:00:00          | 26.07.2018 00:00:00 | No Bid Created Others                  |                                 |                                                         |
| 7000165558                  | Negotiation 6.0                      | 28.06.2018 00:00:00          | 15.07.2018 00:00:00 | No Bid Created Others                  | n 🕹                             |                                                         |
| 7000165550                  | Negotiation 7.0                      | 30.06.2018 00:00:00          | 03.07.2018 00:00:00 | No Bid Created Others                  |                                 |                                                         |

Petronec

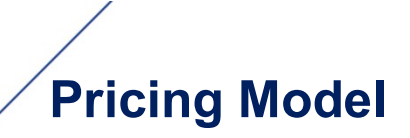

### **III. Public Opportunities**

After you click on a Public Opportunity document number or the icon a POP-UP will be displayed and you will receive instructions on how to proceed to pay the access fee.

| Petronect                                                                                                   | Welcome: Vitorio Cruz Aldao 🛛 🛔                                                                                                    | nursday, April 4, 2019 🚦 My Account                                                  | Trainings Contact Us               | Terms Membership & Billing Se      | ecurely Log Off                                                                                                |
|----------------------------------------------------------------------------------------------------|----------------------------------------------------------------------------------------------------|--------------------------------------------------------------------------------------|------------------------------------|------------------------------------|----------------------------------------------------------------------------------------------------|
| The Petronect My Company's Registration Electronic Oucle                                                    | s Contracts and Orders Petrobras Security Information Sta                                                                                                    | ndards                                                                               |                                    |                                    |                                                                                                    |
| Click the subscribe button, to<br>be directed to the Membership ns (0) Prequalification (203) A             | cipation  ctions (1)  Public Opportunities (2517)                                                                                                    |                                                                                      |                                    | The pro                            | vider can also access the                                                                                      |
| and Billing screen                                                                                          | Membership & Bil<br>The access to this opportunity is restricted to members asso<br>To be associate and send price quotations to this type of opp<br>Petronect" menu, "Membership & Billing" submenu and n<br>Subscribe Cancer<br>Subscribe | ng<br>ciated.<br>ortunities, it is necessary to access "<br>iake payment via Paypal. | The                                | "Member<br>any time<br>the link fo | ership and Billing" page at<br>e you wish, by clicking on<br>or quick access available in<br>the Portal header |
| Export           Image: Event Number         Event Description           7000174515         Negotiation 5.0 | Name S<br>XXXXXXXX 0                                                                                                    | art Date Start Time End Date                                                         | End time -<br>0 04:00:00 Publicado | YPABRIRH Bloqueio-SócioFornec      |                                                                                                    |

Petronect

**Important:** When clicking on the opportunity number in the internal area of the Portal, it will not be possible to verify the information of the opportunity in question, only those associated with the Partner Group can view the information.

### Guide

I. . Petronect 's Portal

**II. Terms and Policies** 

**III. Public Opportunities** 

IV. Membership & Billing

V. Access Fee

**VI. Transaction Fee** 

**VII. Questions** 

Petronect

### IV. Membership & Billing

The process of payment of the Access Fee for an international company must be done via Paypal.

To access Paypal, click on the payment button available on Payment History.

| All A 1                                                                        | ments Trainings Contact Us My Account 1                                                                                                    | erms Public Consultation Panel Membership &       | & Billing Integrations |        |                    |                                       |
|--------------------------------------------------------------------------------|----------------------------------------------------------------------------------------------------|---------------------------------------------------|------------------------|--------|--------------------|---------------------------------------|
| The process of payment of the Access<br>To access Paypal, click on the Payment | ur annual subscription payment.<br>s Fee for an international company must be done via Pr<br>ant Button available in <b>Payment History</b> . | aypal.                                            |                        |        |                    |                                       |
| is no longer necessary to wait for<br>ou can submit a quotation for the        | an invitation to participate in public biddings!<br>available options on the portal.                                                          |                                                   |                        |        |                    |                                       |
| e a member associate and be part                                               | of this new wave of opportunities!                                                                                                    |                                                   |                        |        | Click the b        | outton represented by                 |
| Details of the Plan                                                            |                                                                                                    |                                                   |                        |        | the PDF<br>invoice | icon to access the for payment of the |
| mount Paid for Signature <b>R\$ 1175</b> /y                                    | ear Attention:<br>The bill expiratio                                                                                                    | n date is not the expiration date of your Supplie | r Member Subscription. |        | /                  | Access Fee                            |
| ayment History                                                                 |                                                                                                    |                                                   |                        |        |                    |                                       |
| Bill Number                                                                    | Creation Date                                                                                                    | Due Date                                          | Form of Payment        | Status | Payment            |                                       |
|                                                                                |                                                                                                    |                                                   | Invoice                |        | Ð                  |                                       |
|                                                                                |                                                                                                    |                                                   |                        |        |                    |                                       |

### **IV. Membership & Billing**

Clicking on the button for payment of the fee will show a popup with complementary information.

In order to continue with the invoice issuing process, the supplier must agree to the use of your email to send an invoice for payment.

Petronec

| IL IS NO IONOGET RECESSARY TO WAIT TOF                                                                                                    | an invitation to participate in public | Diddinds:                                                                                                    | iip & Dilling                                                                                                    |                                                                                                    |                                                      |                  |
|----------------------------------------------------------------------------------------------------|----------------------------------------|----------------------------------------------------------------------------------------------------|----------------------------------------------------------------------------------------------------|----------------------------------------------------------------------------------------------------|------------------------------------------------------|------------------|
| ccess address to the pag<br>ricing Model, where the Sup<br>esolve your doubts regar<br>rocess of payment of the Ac<br>Date of next in pice<br>Invoice Information<br>Your invoice has been forwarded to the | adilla@interaseo.com.c                 | Information of Invoices regarding the process data and fill in the information below:<br>e has been forwarded to formecedo<br>e to the use of my email to receive i<br>e any questions, go to: Portal Petro | ation Complementary<br>s of payment of the Access Rate, we ask for your cons<br>rl@fornecedor1.com.br<br>nvoices.<br>nect > Purchasing and Contracting Management > | ent to use The the coon the coon the co | supplier should<br>heck box and th<br>e "Ok" button. | click<br>hen cli |
| Payment History                                                                                                    |                                        |                                                                                                    |                                                                                                    |                                                                                                    |                                                      |                  |
| Bill Number                                                                                                    | Creation Date                          | Due Date                                                                                                    | Form of Payment                                                                                                    | Status                                                                                                    | Payment                                              |                  |
|                                                                                                    |                                        |                                                                                                    |                                                                                                    |                                                                                                    |                                                      |                  |

If the supplier does not agree to grant the use of your email, to issue the invoice, simply click on the "cancel" option.

The process will be stopped and the invoice will not be issued.

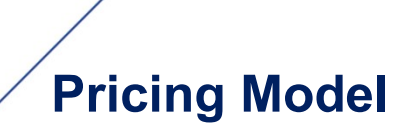

### **IV. Membership & Billing**

Will be sent to the email of the first user who clicked the payment button, the Paypal website invoice for payment of the fee.

In the "Payment History" field, the supplier can view the information regarding the invoice number, the date the document was issued, the status of the payment, etc.

| About Supplier Reliationship A mouncements Training Contact Us My Account Terms Membership & Billing Integrations          About Supplier Reliationship       Announcements       Training Contact Us       My Account Terms Membership & Billing Integrations         Image: Announcements Terms       Image: Announcements Terms       Image: Announcements Terms       Image: Announcements Terms         Image: Announcements Terms       Image: Announcements Terms       Image: Announcements Terms       Image: Announcements Terms         Image: Announcements Terms       Image: Announcements Terms       Image: Announcements Terms       Image: Announcements Terms         Image: Announcements Terms       Image: Announcements Terms       Image: Announcements Terms       Image: Announcements Terms         Image: Announcements Terms       Image: Announcements Terms       Image: Announcements Terms       Image: Announcements Terms         Image: Announcements Terms       Image: Announcements Terms       Image: Announcements Terms       Image: Announcements Terms         Details of the Plan       Annount Paid for Signature R\$ 1026 /year       Image: Antention:<br>Terms       Terms       Terms       Attention:<br>Terms       Terms       Image: Announcements Terms       Image: Announcements Terms       Image: Announcements Terms       Image: Announcements Terms       Image: Announcements Terms       Image: Announcements Terms       Image: Announcements Terms       Image: Announcements Terms       Image: Announcements Term |                                   |
|----------------------------------------------------------------------------------------------------|-----------------------------------|
| All All All All All All All All All All                                                                                                    |                                   |
| We have not yet identified your annual subscription payment.     The process of payment of the Access Fee for an international company must be done via Paypat.   To access Paypat, click on the Payment Button available in Payment History.   In the invoice in will see to while been sent for participate in public biddingst. See a member associate and be part of this new wave of opportunities!   In the invoice in will see to while been sent for participate in public biddingst. The bill expiration date is not the expiration date of your Supplier Member Subscription.   In the invoice in will see a member associate and be part of this new wave of opportunities:  Details of the Plan  Amount Paid for Signature Rs 1026 /year  Attention: The bill expiration date is not the expiration date of your Supplier Member Subscription.                                                                                                    |                                   |
| In the invoice in will see to white the Access Fee for an international company must be done via Paypal. The process of payment of the Access Faypal, click on the Payment Button available in Payment History. It is no longer necessary to wait for an invitation to participate in public biddings! Be a member associate and be part of this new wave of opportunities! Details of the Plan Amount Paid for Signature R\$ 1026 /year Attention: The bill expiration date is not the expiration date of your Supplier Member Subscription. In the expiration date of your Supplier Member Subscription. In the expiration date of your Supplier Member Subscription.                                                                                                    | <b>C</b> (1) <b>C</b> (1) (1) (1) |
| tis no longer necessary to wait for an invitation to participate in public biddings!<br>be a member associate and be part of this new wave of opportunities!<br>Details of the Plan<br>umount Paid for Signature R\$ 1026 /year<br>Notice Information<br>our invoice has been forwarded to: hans joakim skadsem@norceresearch.no                                                                                                    | formation field, the suppli       |
| Details of the Plan Amount Paid for Signature R\$ 1026 /year Attention: The bill expiration date is not the expiration date of your Supplier Member Subscription.                                                                                                    | yment.                            |
| Amount Paid for Signature R\$ 1026 /year Attention: The bill expiration date is not the expiration date of your Supplier Member Subscription.                                                                                                    |                                   |
| Invoice Information Your invoice has been forwarded to: hans Joshim skadsem@norceresearch.no                                                                                                    |                                   |
| Your invoice has been forwarded to? hans.joahim.skadsem@norceresearch.no                                                                                                    |                                   |
|                                                                                                    |                                   |
| Payment History                                                                                                    |                                   |
| Bill Number Crastian Data Data Data Earm of Darmont Statur                                                                                                    |                                   |
| Bill Rullinder     Creation Date     Die Date     Follm of Payment     Status     Payment       36086     03.08.2020     17.08.2020     Invoice     Open     2                                                                                                    |                                   |
|                                                                                                    |                                   |
|                                                                                                    | Petronect                         |
|                                                                                                    |                                   |

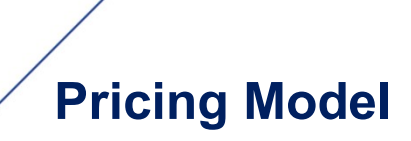

### IV. Membership & Billing

If it is necessary to make a remission of the invoice, the supplier must repeat the process after the expiration date of the document.

| My Company's                    | Registration Electronic Quotes | Contracts and Orders Petrobras Security Info | ]<br>miation Standards         |        |         |   |
|---------------------------------|--------------------------------|----------------------------------------------|--------------------------------|--------|---------|---|
| out Supplier Relationship Anno  | uncements Trainings Contact    | Us My Account Terms Membership & Bil         | ling                           |        |         |   |
|                                 |                                | Second Research and Research                 |                                |        |         | ^ |
| Whon you d                      | ick on the PD                  | E icon the                                   |                                |        |         |   |
|                                 |                                |                                              | Confirmation                   |        |         |   |
| system will n                   | otity you, infori              | ning which                                   | Sommination                    |        |         |   |
| email the                       | invoice was                    | sent for Invoice sent to er                  | mail<br>dsem@norceresearch.no. |        |         |   |
| pavment.                        |                                |                                              |                                |        |         |   |
|                                 |                                |                                              |                                |        |         |   |
|                                 |                                |                                              |                                |        |         |   |
| Date of next invoice            |                                |                                              | ок                             |        |         |   |
| nvoice Information              |                                | <b>&gt;</b>                                  |                                |        |         |   |
| four invoice has been forwarded | to hans.joakim.skadsem@norce   | research.no                                  |                                |        |         |   |
|                                 |                                |                                              |                                |        |         |   |
| Payment History                 |                                |                                              |                                |        |         |   |
|                                 |                                |                                              |                                |        |         |   |
|                                 |                                |                                              |                                |        |         |   |
| Bill Number                     | Creation Date                  | Due Date                                     | Form of Payment                | Status | Payment |   |
| 0135                            | 02.04.2019                     | 09.04.2019                                   |                                | Open   | 5       | ~ |

Petronect

### **IV. Membership & Billing**

Petronect will make the release for the participation in Public Opportunities available in the Portal, after confirmation of the invoice payment

Once the payment confirmation, all users of the Supplier will be notified by e-mail and may participate in any bidding process involving public opportunities.

| The Petronect My Company's Re                                                                              | gistration Electronic Quotes Contracts and                                                                                          | Orders Petrobras Security Information Stand       | uds                                                    |          |         |                                                                  |
|----------------------------------------------------------------------------------------------------|----------------------------------------------------------------------------------------------------|---------------------------------------------------|--------------------------------------------------------|----------|---------|------------------------------------------------------------------|
| About Supplet Relationship Almoun                                                                          | cements mainings contact os my Accor                                                                                                | or rems memorsup a mung                           |                                                        |          |         |                                                                  |
| Your annual subscription at                                                                                | Petronect is active.                                                                                                    |                                                   |                                                        |          |         |                                                                  |
| The process of payment of the According To access Paypal, click on the Pay                                 | ess Fee for an international company must be don<br>ment Button available in Payment History                                        | e via Paypal.                                     |                                                        |          |         |                                                                  |
| It is no longer necessary to wait i<br>You can submit a quotation for th<br>Be a member associate and be p | for an invitation to participate in public bidding<br>ne available options on the portal.<br>art of this new wave of opportunities! | is!                                               |                                                        |          |         |                                                                  |
| Details of the Plan                                                                                        |                                                                                                    |                                                   |                                                        |          |         | After invoice payment, compar<br>status will be updated in Payme |
| Amount Paid for Signat                                                                                     | ure R\$ 1026 /year                                                                                                    | Attention:<br>The bill expiration date is not the | he expiration date of your Supplier Member Subscriptio | n.       |         | History.                                                         |
| Invoice Information                                                                                        |                                                                                                    |                                                   |                                                        |          |         |                                                                  |
| Your invoice has been forwarded to                                                                         | hans.joakim.skadsem@norceresearch.no                                                                                                |                                                   |                                                        |          |         |                                                                  |
| Payment History                                                                                            |                                                                                                    |                                                   |                                                        |          |         |                                                                  |
| Bill Number                                                                                                | Creation Date                                                                                                    | Due Date                                          | Form of Payment                                        | Status   | Payment |                                                                  |
| 0135                                                                                                    | 02 04.2019                                                                                                    | 09.04.2019                                        | Invoice                                                | Paid Out | 1       |                                                                  |
| -                                                                                                    |                                                                                                    |                                                   |                                                        |          |         | Petronect                                                        |

### Guide

I. . Petronect 's Portal

**II. Terms and Policies** 

**III. Public Opportunities** 

IV. Membership & Billing

V. Access Fee

**VI. Transaction Fee** 

**VII. Questions** 

Petronect

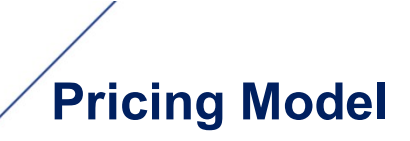

#### V. Access Fee

The charging process to be able to participate in public opportunities will be through the payment of an **"Access Fee".** For this it will be charged **R\$ 812.00** and the payment of this amount must be made, through a bank slip, for each company document number (tax code / CNPJ).

All international suppliers cases, will be treated as an exception and the payment should be done through Paypal process.

After this payment process, the access to all Public Opportunities will be granted to the Supplier, who will be qualified for a period of one (1) year, counting from the date of the compensation of the ticket.

Suppliers who fail to pay will continue having access to all features of Petronect's Portal, but will not be able to participate in Public Opportunities.

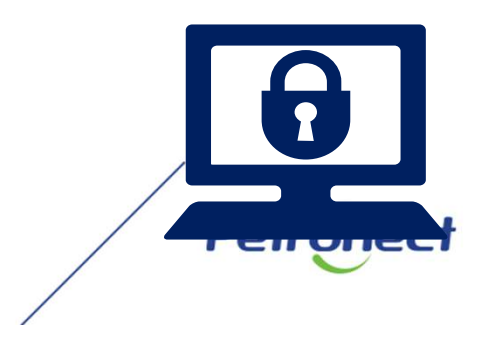

### Guide

I. . Petronect 's Portal

**II. Terms and Policies** 

**III. Public Opportunities** 

IV. Membership & Billing

V. Access Fee

VI. Transaction Fee

**VII. Questions** 

Petronect

## VI. Transaction Fee

### Internal area display

### **Transaction Fee:**

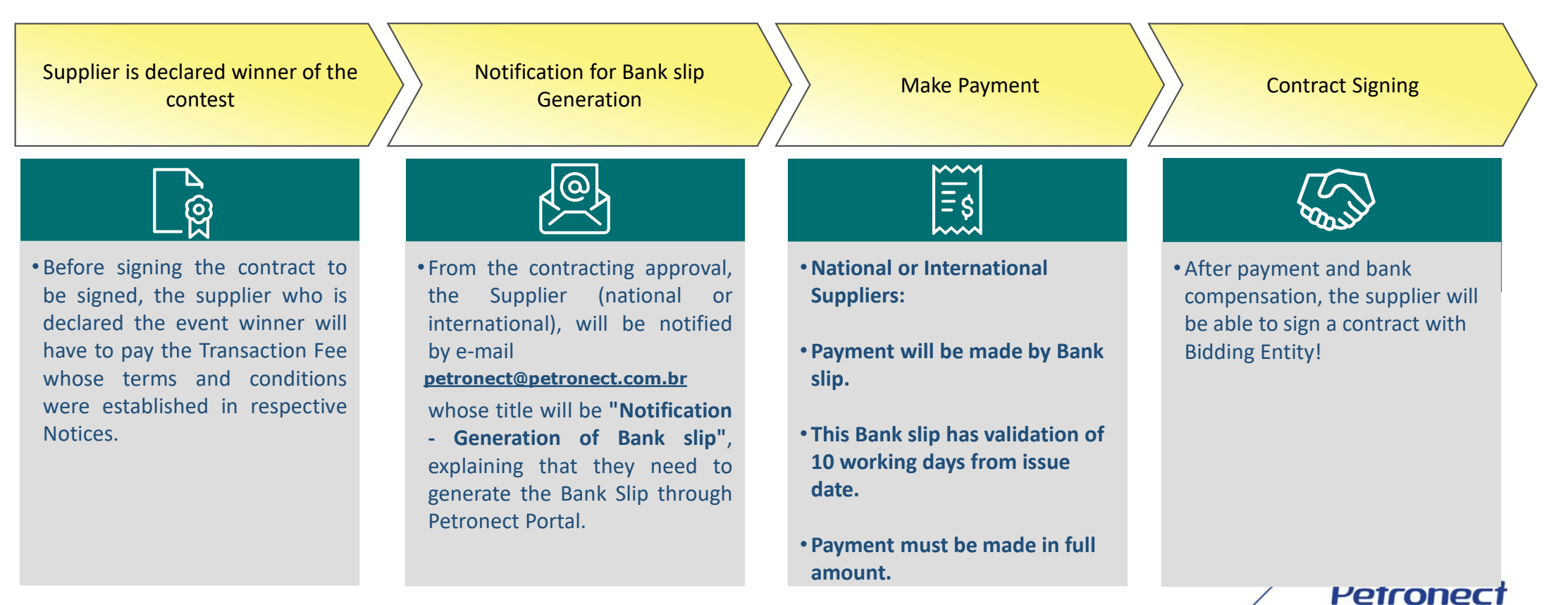

### VI. Transaction Fee

By clicking on **"Transaction Fee Slip**", it will be given to the supplier the **"Slip"** screen, in which the user will be able to click on PDF icon to do the bank slip issuance.

| promet Cadasto na Petrolinas Cotações Electrónicas Costo so Cotações Electrónicas Patriel de Oportunidades Salas de Cotações | ratos e Pedidos Assinal<br>ração Participações da l | Lira Digital Normas de Se<br>Vinha Empresa | sgurança da înformação d | is Petrobras    |           |        |                                       |
|----------------------------------------------------------------------------------------------------|-----------------------------------------------------|--------------------------------------------|--------------------------|-----------------|-----------|--------|---------------------------------------|
|                                                                                                    |                                                     | Exibir pro                                 | oposta: 8000245072       |                 |           |        |                                       |
| 🗘 📔 Fechar   Comprovante de envio de proposta   Sala de co                                                                   | aboração 🗌 Visualizar De                            | clarações                                  |                          |                 |           | _      | Voltar para o Painel de Oportunidades |
| Status Apresentado Nº da proposta 8000245072 Nº d                                                                            |                                                     |                                            | Boleto                   |                 |           | ×      |                                       |
| Cabecalho Itens                                                                                                    | Número do boleto                                    | Número da oportunidade                     | Data de vencimento       | Data de criação | Status    | Boleto |                                       |
| Dados gerais   Notas e anexos   Atributos                                                                                    | 31580                                               | 7000066827                                 | 23.05.2019               | 08.05.2019      | Em aberto |        |                                       |
| ➡ Dados básicos                                                                                                    |                                                     |                                            |                          |                 |           |        |                                       |
| Parâmetros da oportunidade<br>Moeda: Real - Brasil                                                                           |                                                     |                                            |                          |                 |           |        |                                       |
| Boleto Taxa de Transação                                                                                                    |                                                     |                                            |                          |                 |           |        |                                       |
|                                                                                                    |                                                     |                                            |                          |                 |           | Fechar |                                       |
| Informações do parceiro e sobre o fornecimento                                                                               |                                                     |                                            |                          |                 |           |        |                                       |
|                                                                                                    |                                                     |                                            |                          |                 |           |        | To get the "bank sli                  |
|                                                                                                    |                                                     |                                            |                          |                 |           |        |                                       |
|                                                                                                    |                                                     |                                            |                          |                 |           |        |                                       |

MATERIAL ILUSTRATIVO

Petronec

On "**Slip**" screen, it will be also possible by the supplier to check the informations of the bank slip number, due date, bid date and payment status. The "**Slip**" is valid for 10 **working days**.

The **slip download** may be done through Petronect Portal **up to its due date**. Expired slips will not be able on system. However, all the slips are ADD (Authorized Direct Debit), that is, they will be available at the supplier's bank to refusal or approval of the payment.

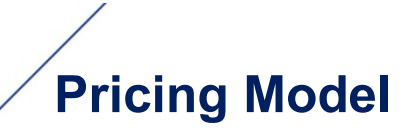

### **VI. Transaction Fee**

Warning:

From 01/22/2021, the transaction fee billing process changed to **Petrobras Finance Management**, which **it is no longer possible to reprint he slips through the Petronect system**. Thus, we recommend that any questions related to slip amount, invoices, due date or reissue the slip desire are checked out to the buyer at the "**Collaboration Room**". In case of the contact to the buyer through the "Collaboration Room" is unavailable, the suppliers must call to Petrobras Finances Sector by using the **0800 728 9001**.

To get a new slip or in case of printing a "PDF" document, suppliers must do it on Banco do Brasil website at Billing Slip Update section, which is available on: <u>https://www63.bb.com.br/portalbb/boleto/boleto/boletos/hc21e,802,3322,10343.bbx.</u>

Petronec

### Guide

I. . Petronect 's Portal

**II. Terms and Policies** 

**III. Public Opportunities** 

IV. Membership & Billing

V. Access Fee

**VI. Transaction Fee** 

**VII. Questions** 

Petronect

### **VII. Questions**

This presented document and other support guide with important information regarding this change process, are already available at Petronect's Portal.

Through the "Help" menu > "Training" submenu > "Short Guides" > "Pricing Model" item

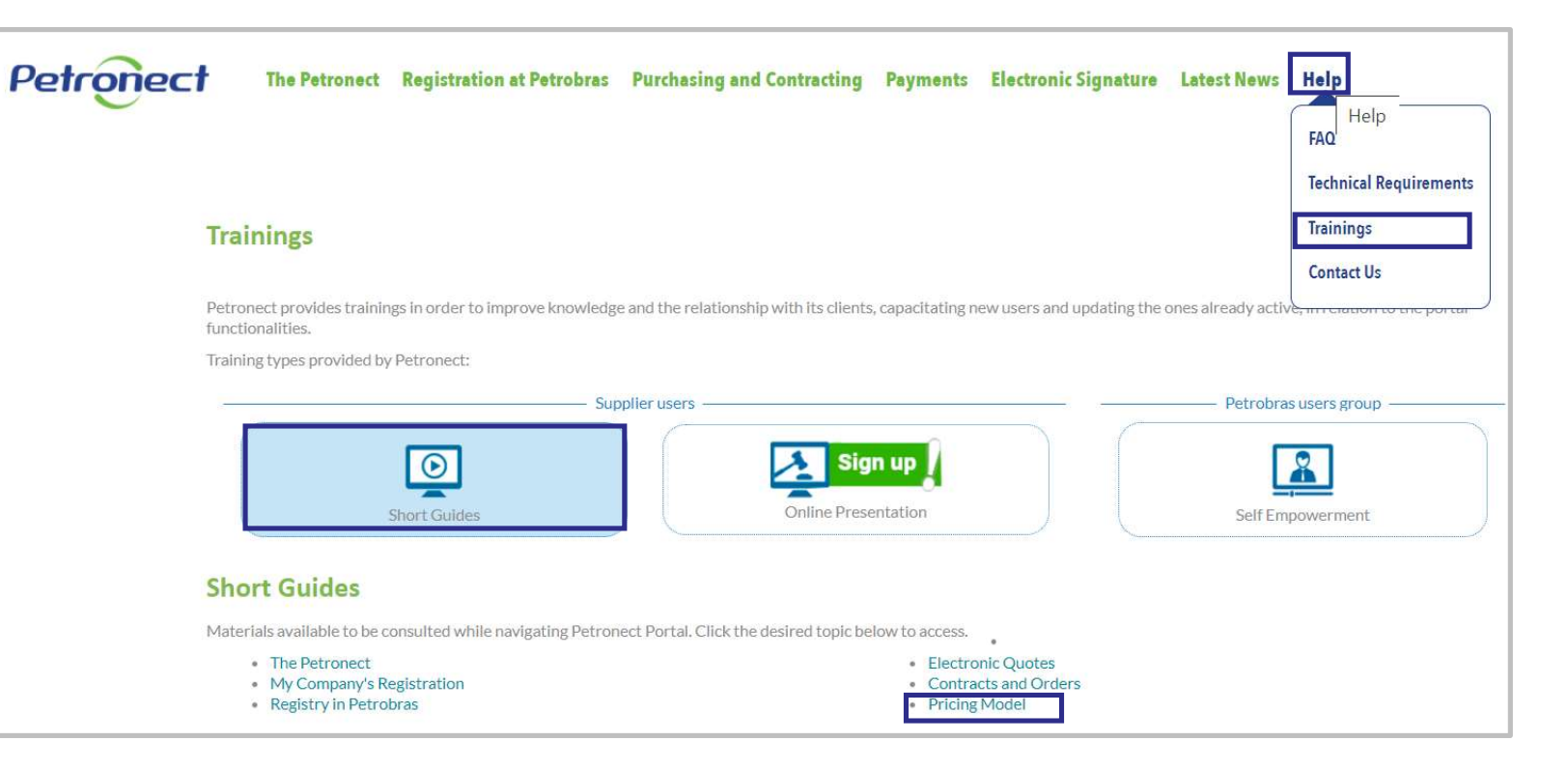

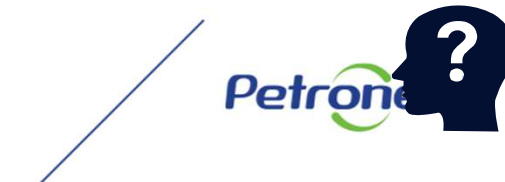

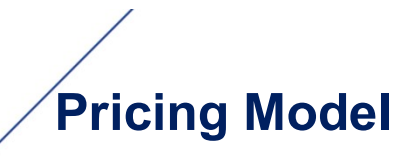

#### **VII. Questions**

The user may also have access to a document with frequently asked questions regarding this change process, through the **Petronect's Portal> "Purchasing and Contracting"** menu > "**Pricing Model**" submenu.

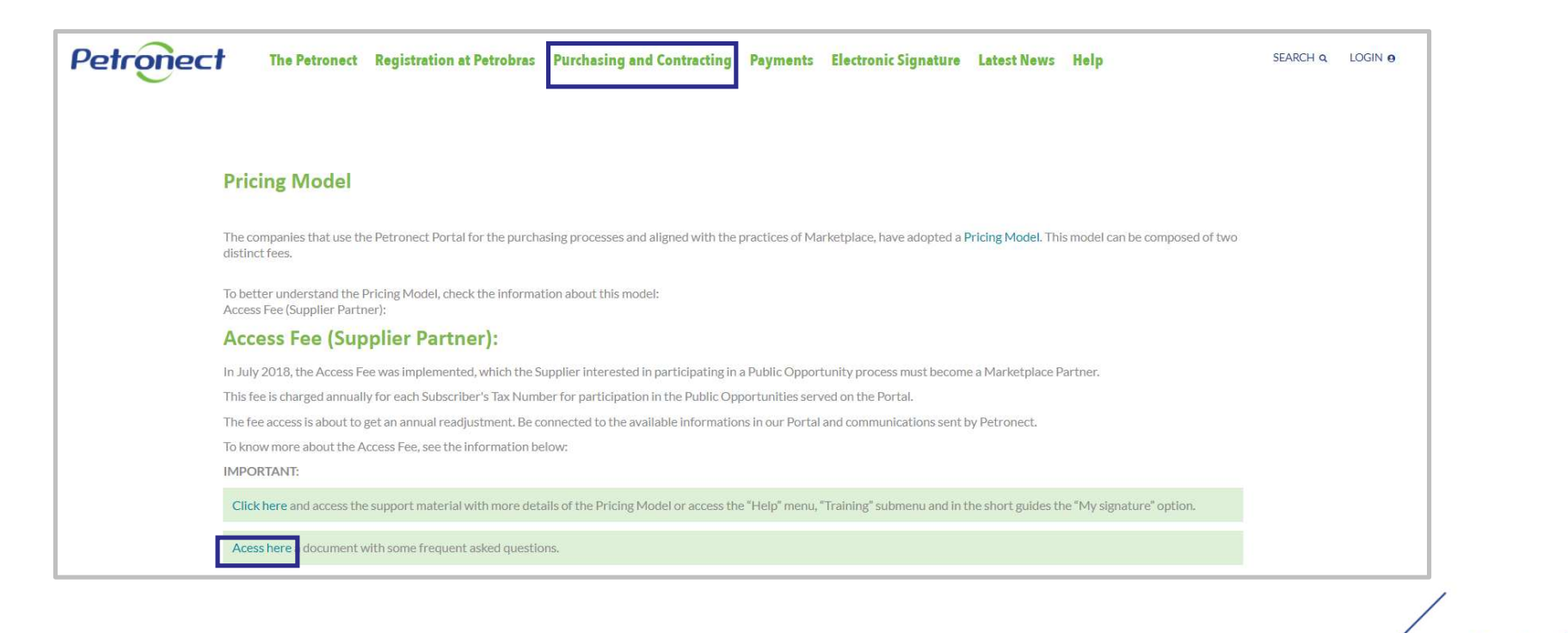

Petronect

### VII. Questions

#### FAQ – Frequently Asked Questions:

#### How can I do to pay an expired slip?

The payment may be done through Banco do Brasil bank up to 30 days after the slip due date, followed by fine and interests, according to the attachments available at the opportunity.

After the 30 days deadline, it won't be possible to get a new slip payment or reissue a new onte through Banco do Brasil bank. For this, the suppliers must call to Petrobras Finances Sector by using the **0800 728 9001**.

#### Who can access the bank slip for payment of the transaction fee?

All the company users who have the "quote" role are going to access the slip download through the system, as long as the document has not the payment date expired.

#### I am a foreigner supplier. How can I do to issue an invoice duplicate?

The user should verify with the responsible commitee/group through the Collaboration Room of the opportunity at Petronect or Petrobras Finances Sector by using the **0800 728 9001**.

Petronec

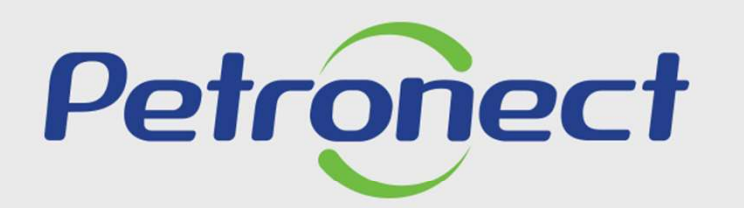

AGILITY, CONFORMITY, RESPECT SECURITY AND SIMPLICITY

www.petronect.com.br